## Select Report Manager > Attendance > Class Attendance Print Grid

| Category                                                                                   | Reports                                                                                                  | Select Report Manager > Attendance |
|--------------------------------------------------------------------------------------------|----------------------------------------------------------------------------------------------------|------------------------------------|
| Favorites ★<br>Academics<br>Administration                                                 | Class Attendance Print Grid<br>Day Attendance Summary<br>Excessive Absent/Tardy - Class<br>Seating Chart | > Class Attendance Print Grid      |
| Attendance<br>Behavior<br>Class<br>Directory<br>Gradebook<br>Schedules<br>Staff<br>Student | Seating Chart w/ Picture<br>Student HR Attendance Detail                                                 |                                    |

Select Homeroom from Filter Dropdown. Select Homeroom from the list and Select the Single Arrow to Select your Homeroom. Click on View Report

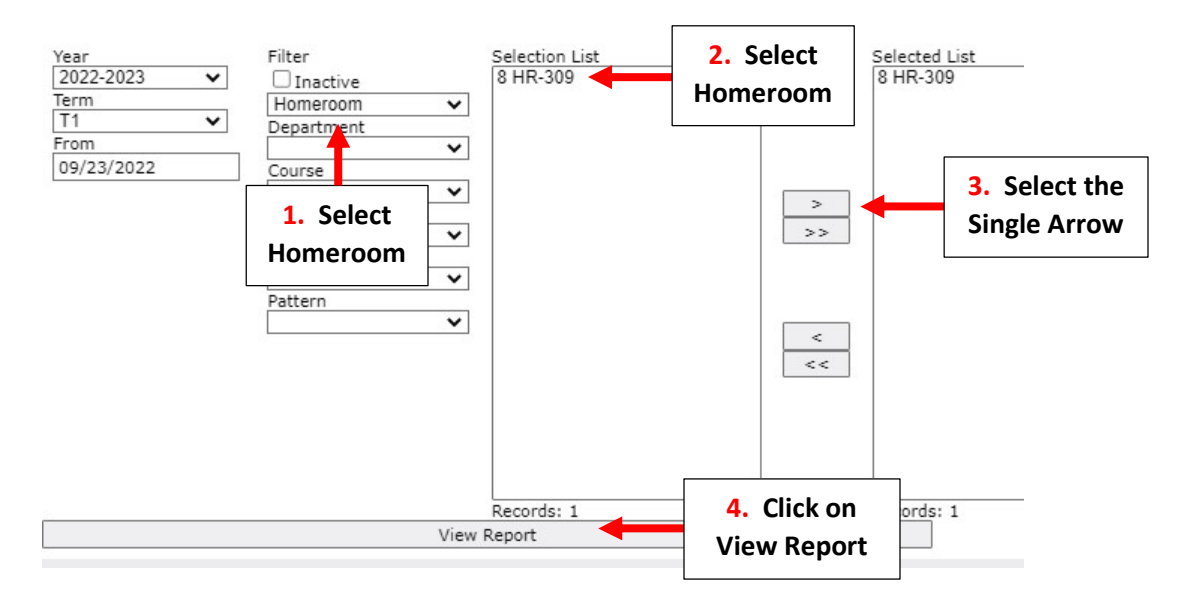

## Select Month and Submit to Display Report

| Settings View: O Day O Week O Month O Term Page break Submit |          |          |          |          |          |          |          |          |    |        |     |           |           |           | 2. C<br>Sι | lick on<br>Jbmit | on<br>it  |           |           |           |           |   |
|--------------------------------------------------------------|----------|----------|----------|----------|----------|----------|----------|----------|----|--------|-----|-----------|-----------|-----------|------------|------------------|-----------|-----------|-----------|-----------|-----------|---|
|                                                              |          |          |          |          |          |          |          | г        |    | 8 HR   | 309 |           |           |           |            |                  |           |           |           |           |           | - |
|                                                              |          |          |          |          |          |          |          |          | 1. | Selec  | t   |           |           |           |            |                  |           |           |           |           |           |   |
|                                                              | Sep<br>1 | Sep<br>2 | Sep<br>3 | Sep<br>4 | Sep<br>5 | Sep<br>6 | Sep<br>7 | Sep<br>8 | Ν  | /lonth |     | Sep<br>12 | Sep<br>13 | Sep<br>14 | Sep<br>15  | Sep<br>16        | Sep<br>17 | Sep<br>18 | Sep<br>19 | Sep<br>20 | Sep<br>21 |   |
|                                                              |          |          |          |          |          |          | Р        | Ρ        | Ρ  |        |     | 0         | TO        | 0         | 0          | 0                |           |           | 0         | Р         | 0         |   |
|                                                              |          |          |          |          |          |          | P        | Ρ        | Ρ  |        |     | Р         | Р         | Ρ         | Р          | Р                |           |           | 0         | Р         | P         |   |
|                                                              |          |          |          |          |          |          | P        | P        | Ρ  |        |     | P         | Р         | P         | Р          | Р                |           |           | Р         | Ρ         | P         |   |
|                                                              |          |          |          |          |          |          | P        | Ρ        | Р  |        |     | Р         | Р         | P         | P          | Р                |           |           | Р         | Ρ         | P         |   |
|                                                              |          |          |          |          |          |          | P        | Ρ        | P  |        |     | Р         | Р         | P         | P          | Р                |           |           | Р         | Р         | P         |   |
|                                                              |          |          |          |          |          |          | P        | Ρ        | P  |        |     | Р         | Р         | P         | P          | Р                |           |           | S         | Р         | P         |   |
|                                                              |          |          |          |          |          |          | P        | Ρ        | Р  |        |     | 0         | P         | P         | P          | Р                |           |           | P         | Р         | P         |   |
|                                                              |          |          |          |          |          |          | P        | P        | P  |        |     | Р         | P         | P         | P          | Р                |           |           | Р         | Р         | P         |   |
| е                                                            |          |          |          |          |          |          | P        | Ρ        | Р  |        |     | Р         | Р         | Р         | Р          | Р                |           |           | Р         | Р         | P         |   |
|                                                              |          |          |          |          |          |          | P        | Ρ        | Р  |        |     | Р         | Р         | Ρ         | Ρ          | Р                |           |           | Р         | Р         | P         |   |
|                                                              |          |          |          |          |          |          | P        | Ρ        | Р  |        |     | Р         | P         | P         | PPM        | Р                |           |           | Р         | Р         | P         |   |
|                                                              |          |          |          |          |          |          |          | -        |    |        |     |           |           |           |            |                  |           |           |           |           |           |   |